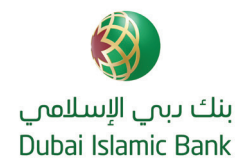

# Avail exclusive *discount* with Dubai Islamic Bank Credit Card

#### Learn How >>

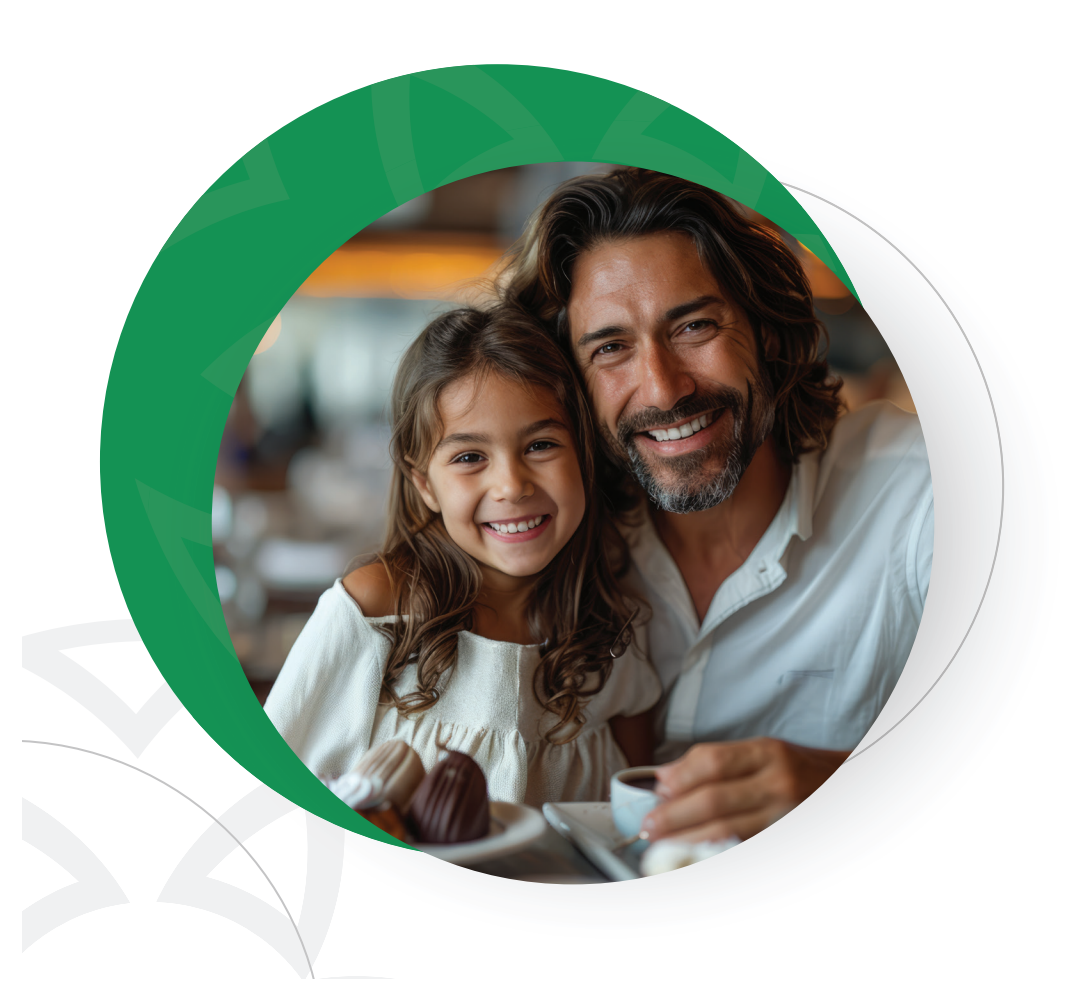

### How to download the app?

- Search for "EazyDiner" on the iOS App Store or Google Play Store.
- Download the app.
- Enter your mobile number login/sign-up.

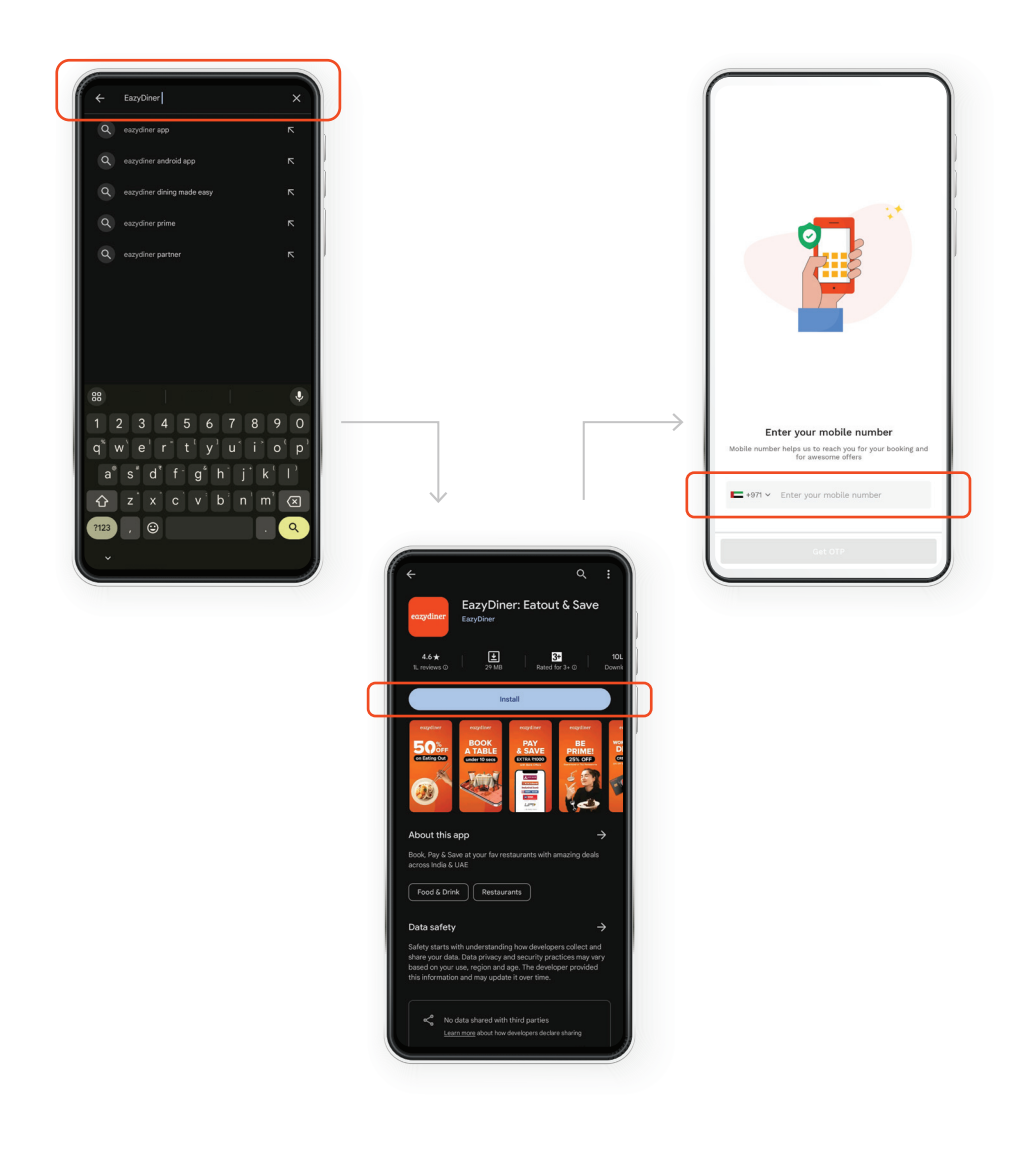

### How to reserve a table?

- Search for your preferred restaurant.
- Select the desired date, time and the number of guests.
- Select an offer and tap on 'Book For Free'.
- Review your booking details and confirm by tapping 'Submit'.

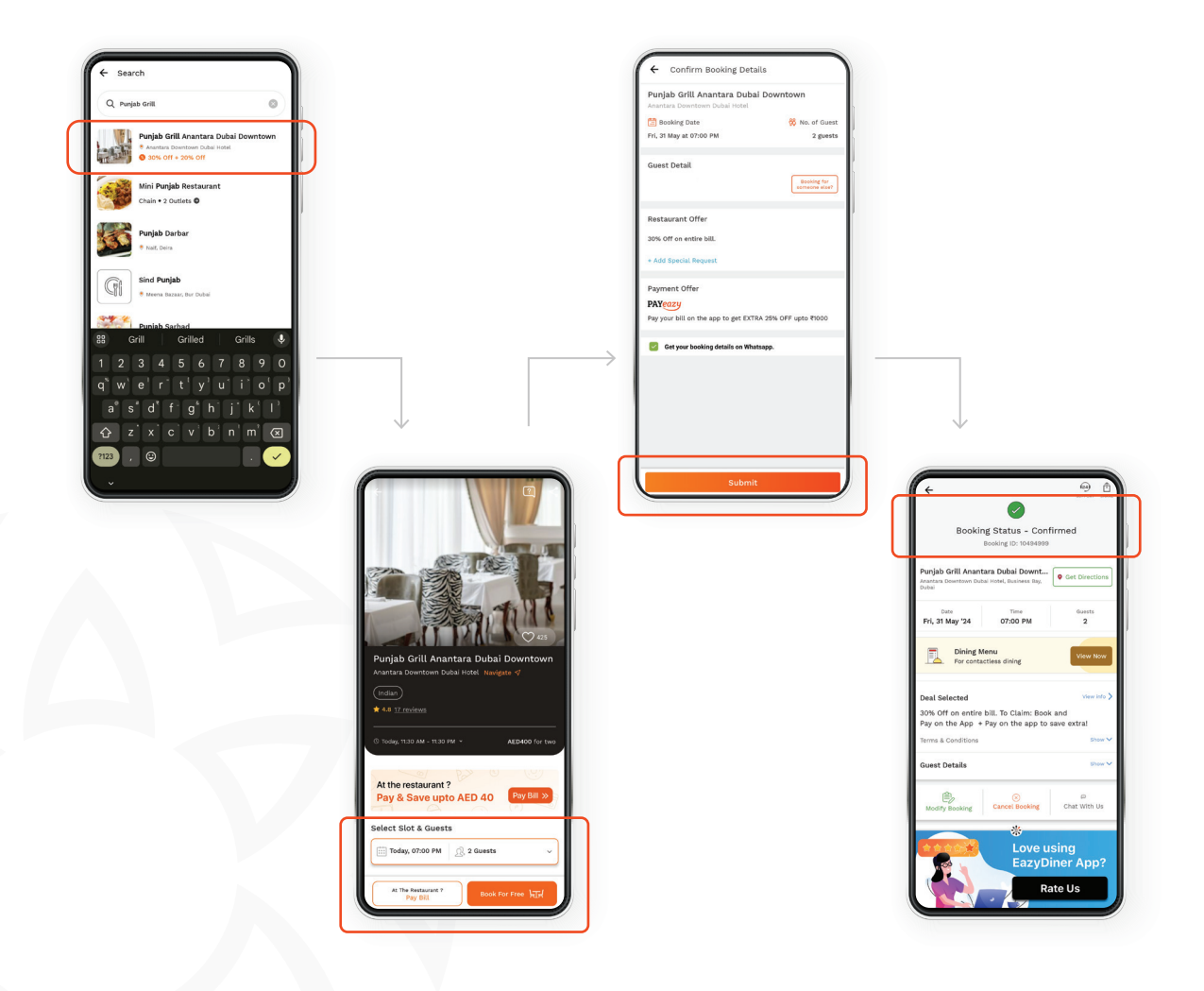

# How to pay the bill?

- Open the EazyDiner app and navigate to 'Pay Bill'.
- Enter the bill amount.
- Select Dubai Islamic Bank offer.
- A discount of 20% up to 30 AED will be applied on the bill amount.
- Select your payment options to pay the bill.

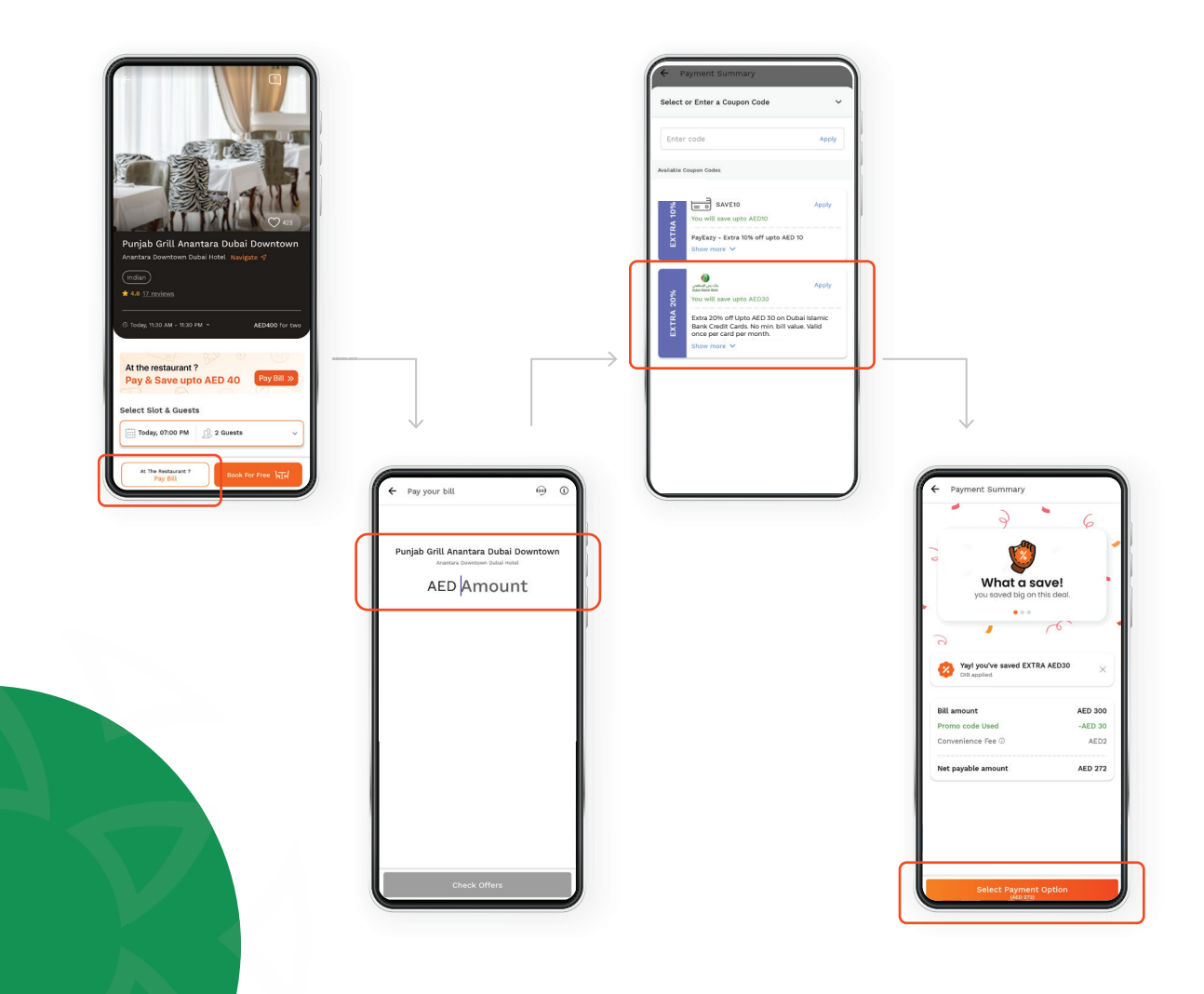